## redAnTS 2 - Assemble and Solve Global System

Author: Rajesh Bhaskaran, Cornell University Problem Specification

- 1. Start-Up & Preliminary Set-Up
- 2. Generate Finite-Element Model
- 3. Specify Inputs
- 4. Assemble and Solve Global System
- 5. Post-Process the Solution
- Comments

## Assemble and Solve Global System

Select Static under the Solver menu. This assembles and solves the global matrix. Verify that under Current Settings, the software reports Displ. done. Let's take a look at the nodal displacement values to check that they look plausible.

## **Nodal Displacements**

Under Plotting, select Displacement. The nodal displacements are shown below.

| COORDONNO                                    | <u>እራሴልልሴሴልልሴስእስለስለስለስለስለስለስስስስስስስስስስስስስስስስስስ</u>                                                                                                    | M     |
|----------------------------------------------|----------------------------------------------------------------------------------------------------|-------|
| DODAAAAAAAA                                  | ℣⅌℔ℰℷℛ⅄ℨℌℷ⅄⅃ℌℌℷℨℷℌℌℌℌℌℌℌℌℌℷℌℷℌℷℌℷℨℷℨℷℨℷℌℷℌℷℨℷℨℷℨℷℨℷ                                                                                                    | M     |
| AAAAAAAAAAAAAAAAAAAAAAAAAAAAAAAAAAAAAA       | A 2 YO K REAL WARMAN AND AND AND AND A DEPARTMENT OF A DEPARTMENT OF A D | NM    |
| WYNDAAAAAA                                   | V ####################################                                                                                                    | VVVV  |
| $\overline{W}$                               | へいほん ある あたい おおおお かえておかい かんせい かいたち かみみゆめ ハレス・ハンハノ・ハイ                                                                                                    | AAM.  |
| avvianaa                                     |                                                                                                    | 8797Y |
| AVAAAAAAA                                    | ENDER AN ANTAL CONTRACTOR AND AN AN AN AN AN AN AN AN AN AN AN AN AN                                                                                                    | 18.60 |
| <u>AAAAAAAAAAAAAAAAAAAAAAAAAAAAAAAAAAAAA</u> | NALAAMENNA MURAZINA ZINAZINA KANDARA ANA AMIN'NA AMIN'NA AMIN'NA AMIN'NA AMIN'NA AMIN'NA AMIN'NA AMIN'NA AMIN'N                                                                                                    | Add   |
|                                              | 2 (1, 3, 4, 4, 4, 4), 4), 11, 11, 11, 12, 13, 13, 13, 13, 13, 13, 13, 13, 13, 13                                                                                                    |       |
|                                              |                                                                                                    |       |

Are the displacement boundary conditions at A and B satisfied? The displacement is largest in the middle section of the beam. Is this what you'd expect?

## **Deformed Mesh**

Let's take a peek at how the elements have deformed under the applied vertical loads. Under Plotting, select Deformed mesh. Enter 1000 for the magnification factor and click OK.

|                                                                                                    | AAAAAAAAAAAAAAAAAAAAAAAAAAAAAAAAAAAAAA |
|----------------------------------------------------------------------------------------------------|----------------------------------------|
|                                                                                                    | CONTRACT A AND AND                     |
|                                                                                                    | <u> </u>                               |
| CHARLES X STRANG X YES AND A CONTRACT OF A CONTRACT OF A CONTRACT OF A CONTRACT OF A CONTRACT OF A CONTRACT OF A | A WAX YO VANY                          |
| NAME AND TAKEN AND AND AND AND AND AND AND AND AND AN                                                            |                                        |
| MATA A A A A A A A A A A A A A A A A A A                                                                         | A A A A A A A A A A A A A A A A A A A  |
|                                                                                                    | XXXXXXXXXXXX                           |
|                                                                                                    | VYVVI                                  |

Since the nodal displacements look plausible, let's take a peek at stresses and isochromatic fringes. This will occupy us in step 5.

Go to Step 5: Post-Process the Solution

Go to all MATLAB Learning Modules